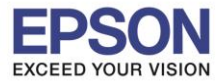

หัวข้อ รองรับปริ้นเตอร์รุ่น รองรับระบบปฏิบัติการ : การดิดตั้งไดร์เวอร์แบบ USB : L405 : Mac OS X

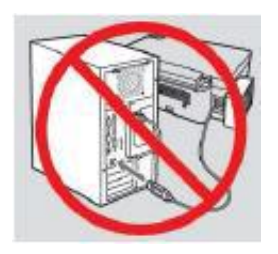

# ี้ คำเดือน : ห้ามต่อสาย USB จนกว่าจะได้รับคาแนะนาให้เชื่อมต่อในขั้นตอนการติดตั้งไดร์เวอร์

1.เข้าเว็บไซต์ <u>www.epson.sn</u> พิมพ์ชื่อรุ่น L405 กด Enter

| EPSON                                                                                               | English 🗸        | Mac 🗸      |
|----------------------------------------------------------------------------------------------------|------------------|------------|
| Gallery Setting Up Your Product Enter the name of your product or select it from all products. e.g. | XP-225           |            |
| L405 Q                                                                                              |                  | <b>***</b> |
| All products +                                                                                      |                  |            |
| Terms of use EPSON.COM © Seiko                                                                      | Epson Corp. 2018 |            |

# 2.คลิก **Let's get started**

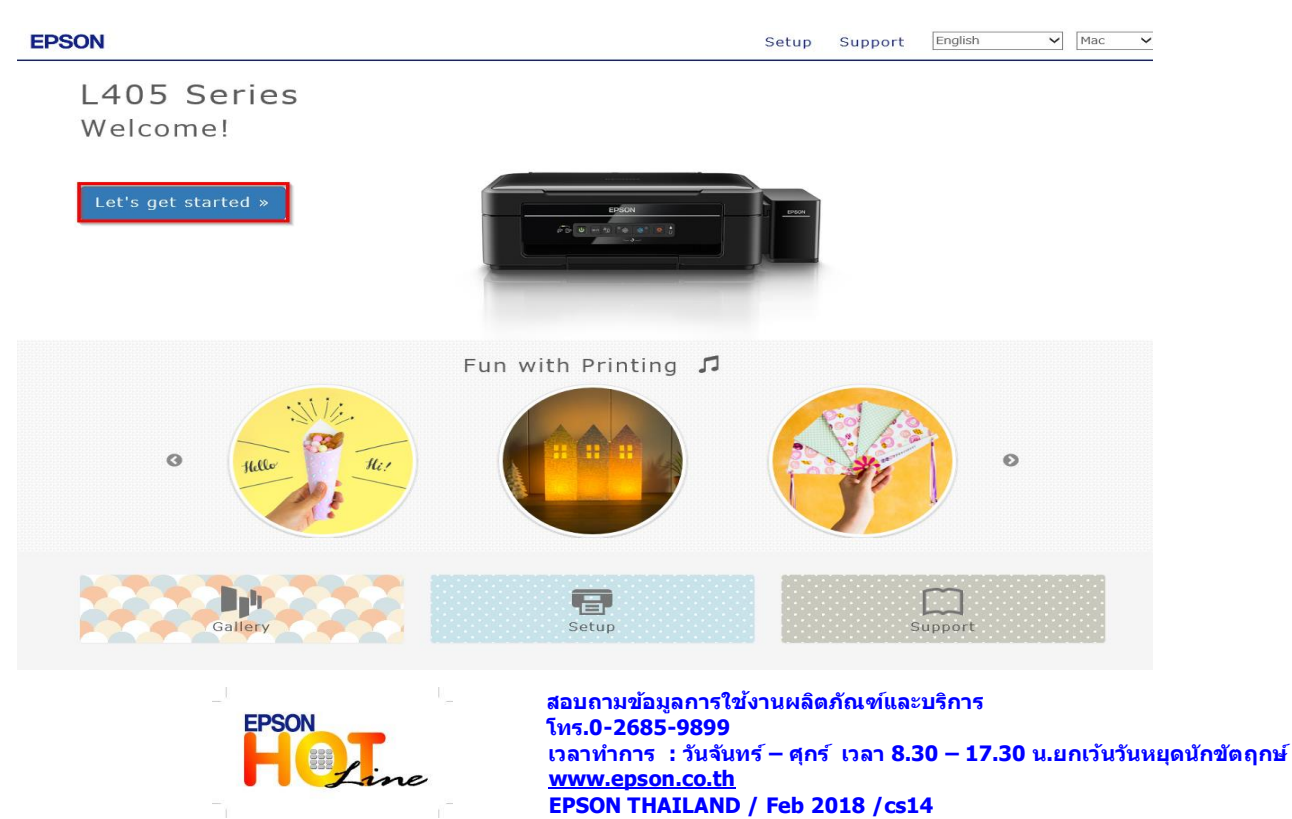

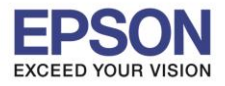

#### 3.เลื่อนลงมาข้อ **2** และคลิก Download

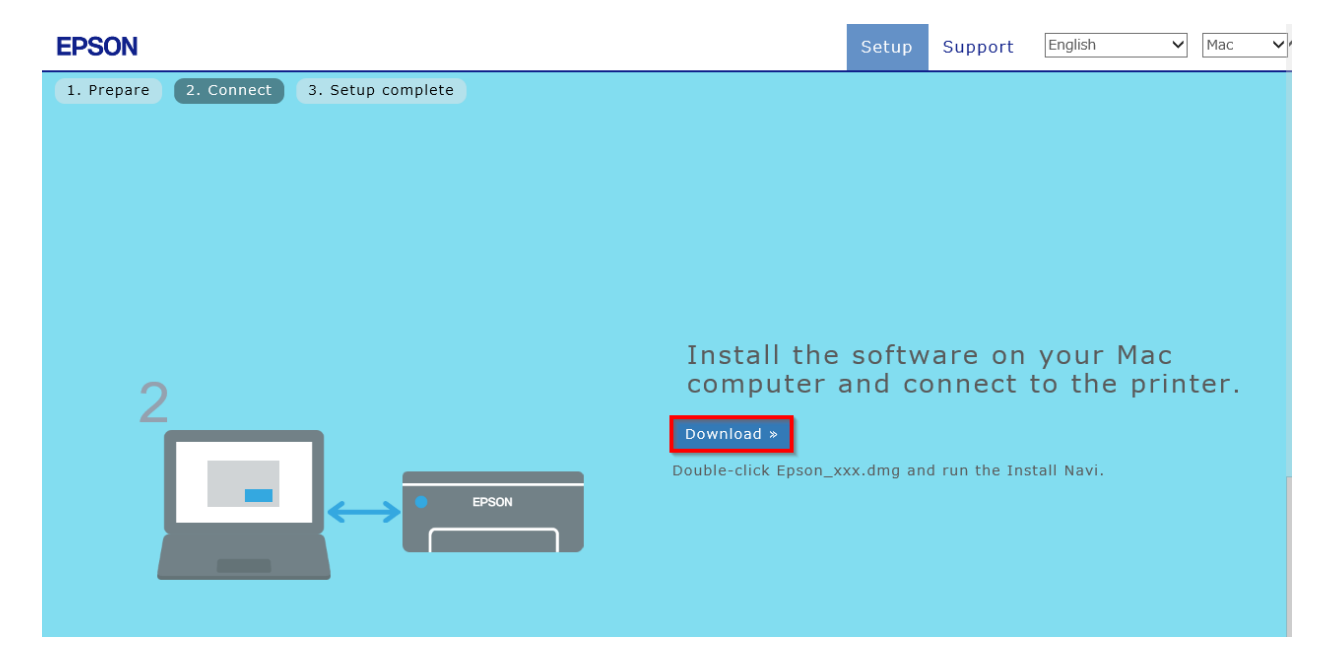

# 4.จะได้ไฟล์ตามรูป ให้ดับเบิ้ลคลิกที่ไฟล์

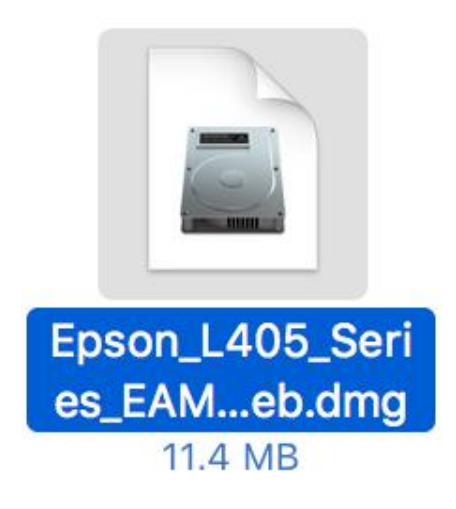

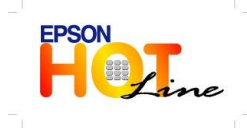

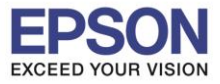

# 5.ดับเบิ้ลคลิกที่ Install Navi

|               | EPSON        |
|---------------|--------------|
| Web Installer |              |
| • EPSON       |              |
|               | E            |
|               | Install Navi |
|               | 00           |
|               | Double click |
|               |              |
|               |              |

# 6.จะปรากฏหน้าต่างดังรูป คลิก Open

|   | "Install Navi" is an application downloaded from the                                                                                                  |  |  |
|---|----------------------------------------------------------------------------------------------------|--|--|
| Ó | Internet. Are you sure you want to open it?                                                                                                    |  |  |
|   | "Install Navi" is on the disk image<br>"Epson_L405_Series_EAM_10_Web.dmg". Safari downloaded this disk<br>image today at 09:58 from support epson net |  |  |
|   | Don't warn me when opening applications on this disk image                                                                                            |  |  |
| ? | Cancel Show Web Page Open                                                                                                    |  |  |

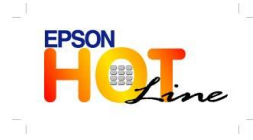

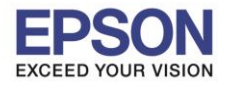

## 7.จะขึ้นหน้าต่างให้ใส่ **Password (ถ้ามี)** และคลิก OK

| $\bigcirc$ | Install Navi is trying to install a new helper tool. |  |
|------------|------------------------------------------------------|--|
| G          | Enter your password to allow this.                   |  |
|            | User Name: HotLine                                   |  |
|            | Password:                                            |  |
|            |                                                      |  |
|            | Cancel Install Helper                                |  |

#### 8.คลิก I agree by the contents of the License Agreement. และคลิก Next

|                         | Install Navi [L405 Series]                                                                                                    |
|-------------------------|----------------------------------------------------------------------------------------------------|
| Start Setup             | License Agreement                                                                                                    |
| License Agreement       | SEIKO EPSON CORPORATION<br>SOFTWARE LICENSE AGREEMENT<br>IMPORTANT! READ THIS SOFTWARE LICENSE AGREEMENT CAREFULLY. The computer software                                                                                                    |
| System Check            | materials (the "Software") should only be installed or used by the Licensee ("you") on the<br>condition you agree with SEIKO EPSON CORPORATION ("EPSON") to the terms and conditions set<br>forth in this Agreement. By installing or using the Software, you are representing to agree all the<br>terms and conditions set forth in this Agreement. You should read this Agreement carefully before<br>installing or using the Software. If you do not agree with the terms and conditions of this<br>Agreement, you are not permitted to install or use the Software. |
| Installation            | <b>1</b> . License. EPSON and its suppliers grant you a personal, nonexclusive, royalty-free, non-<br>sublicensable limited license to install and use the Software on any single computer or computers<br>that you intend to use directly or via network. You may allow other users of the computers<br>connected to the network to use the Software, provided that you (a) ensure that all such users                                                                                                    |
| Connection Setting      | agree and are bound by the terms and conditions of this Agreement, (b) ensure that all such users<br>use the Software only in conjunction with the computers and in relation to the network of which<br>they form part, and (c) indemnify and keep whole EPSON and its suppliers against all damages,<br>losses, costs, expenses and liabilities which EPSON or its suppliers may incur as a consequence of                                                                                                    |
| Additional Installation | such users failing to observe and perform the terms and conditions of this Agreement. You may<br>also make copies of the Software as necessary for backup and archival purposes, provided that the<br>copyright notice is reproduced in its entirety on the backup copy. The term "Software" shall include<br>the software components, media, all copies made by you and any upgrades, modified versions,<br>updates, additions and copies of the Software licensed to you by EPSON or its suppliers. EPSON<br>and its suppliers reserve all rights not granted herein. |
| Finish                  | <b>b</b>                                                                                                    |
|                         | Other Rights and Limitations. You agree not to modify, adapt or translate the Software. You also     I agree by the contents of the License Agreement.                                                                                                    |
| Setup Complete          | Cancel                                                                                                    |

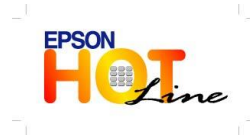

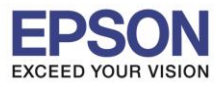

: การติดตั้งไดร์เวอร์แบบ USB : L405 : Mac OS X

#### 9.คลิก **Next**

|                         | Install Navi [L405 Series]                                                                                           |  |  |
|-------------------------|----------------------------------------------------------------------------------------------------|--|--|
| Start Setup             | Software Installation Options                                                                                        |  |  |
| ✓ License Agreement     | <b>Information on Internet Connection</b><br>EPSON software connects to the internet to install the latest software. |  |  |
| System Check            | Software to be installed<br>Driver and Utility<br>Manual                                                             |  |  |
| Installation            |                                                                                                    |  |  |
| Connection Setting      |                                                                                                    |  |  |
| Additional Installation |                                                                                                    |  |  |
| Finish                  |                                                                                                    |  |  |
| Setup Complete          | Cancel Back Next                                                                                                    |  |  |

#### 10.จะปรากฎหน้าต่างดังรูป กด Next

|                         | Install Navi [L405 Series]     |
|-------------------------|--------------------------------|
| Start Setup             | Downloading Essential Software |
| ✓ License Agreement     | SE-IC                          |
| ✓ System Check          | * "/ 5-1/ 7/                   |
| Installation            |                                |
| Connection Setting      |                                |
| Additional Installation |                                |
| Finish                  |                                |
| Setup Complete          | Cancel Back Next               |

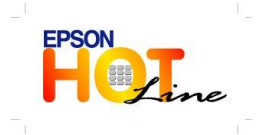

สอบถามข้อมูลการใช้งานผลิดภัณฑ์และบริการ โทร.0-2685-9899 เวลาทำการ : วันจันทร์ – ศุกร์ เวลา 8.30 – 17.30 น.ยกเว้นวันหยุดนักขัดฤกษ์ www.epson.co.th EPSON THAILAND / Feb 2018 /cs14

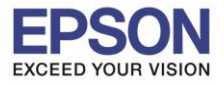

: L405 : Mac OS X

#### 11.คลิก I have finished filling ink into the ink tanks. และคลิก Next

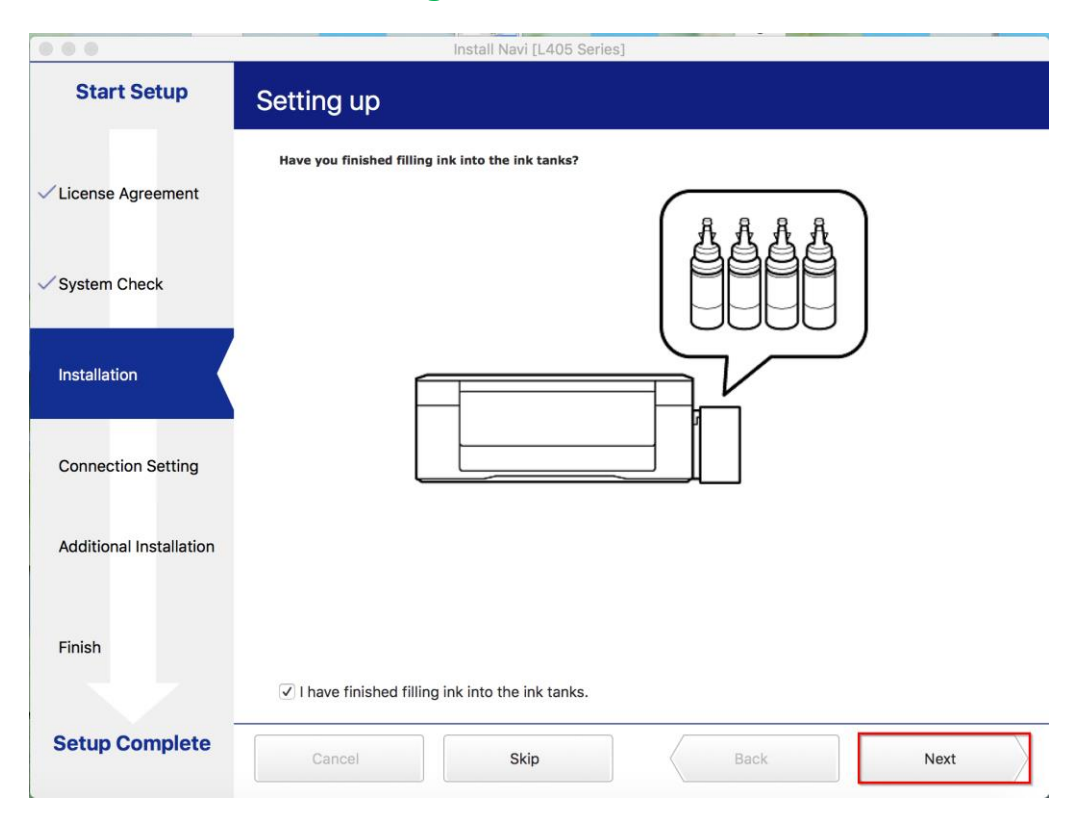

### 12.คลิก USB connection และคลิก Next

|                         | Install Navi [L405 Series]                                                                                     |
|-------------------------|----------------------------------------------------------------------------------------------------|
| Start Setup             | Connecting your Printer                                                                                        |
| ✓ License Agreement     | Wi-Fi Connection         Establishes a wireless connection with the Printer.                                   |
| ✓ System Check          | Our SB connection     Connect the Printer to a computer using a USB cable.                                     |
| ✓ Installation          |                                                                                                    |
| Connection Setting      |                                                                                                    |
| Additional Installation | The computer is connected to the wireless network.<br>You can use the printer by selecting [Wi-Fi Connection]. |
| Finish                  |                                                                                                    |
| Setup Complete          | Cancel Back Next                                                                                               |

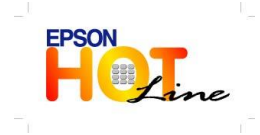

สอบถามข้อมูลการใช้งานผลิตภัณ*ฑ์*และบริการ โทร.**0-2685-9899** เวลาทำการ : วันจันทร์ – ศุกร์ เวลา 8.30 – 17.30 น.ยกเว้นวันหยุดนักขัดฤกษ์ www.epson.co.th EPSON THAILAND / Feb 2018 /cs14

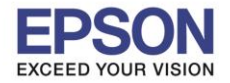

: L405

# 13.เปิดเครื่องเครื่องพิมพ์และต่อสาย USB ถ้าคอมพิวเตอร์เจอเครื่องพิมพ์ จะเปลี่ยนหน้าต่างไปเองโดยอัตโนมัติ

|                         | Install Navi [L405 Series]                                                                                                    |
|-------------------------|----------------------------------------------------------------------------------------------------|
| Start Setup             | USB connection                                                                                                    |
| ✓ License Agreement     |                                                                                                    |
| ✓ System Check          |                                                                                                    |
| √ Installation          | Connect the Printer to the computer using a USB cable and ensure the Printer is powered on.<br>When the computer finds the Printer, the next screen will appear automatically. |
| Connection Setting      |                                                                                                    |
| Additional Installation |                                                                                                    |
| Finish                  |                                                                                                    |
| Setup Complete          | Cancel Back Next                                                                                                    |

## 14.จะมีหน้าต่างให้กด Print Test Page คลิก Next

|                         | Install Navi [L405 Series]                                                                                                    |
|-------------------------|----------------------------------------------------------------------------------------------------|
| Start Setup             | Print Test Page                                                                                                    |
| ✓ License Agreement     |                                                                                                    |
| ✓ System Check          |                                                                                                    |
| ✓ Installation          | Click [Print Test Page] to ensure the software installation and Printer's setup have been completed.                                                                                         |
| Connection Setting      | Print Test Page                                                                                                    |
| Additional Installation |                                                                                                    |
| Finish                  |                                                                                                    |
| Setup Complete          | Cancel Back Next                                                                                                    |
|                         | สอบถามข้อมูลการใช้งานผลิตภัณฑ์และบริการ<br>โทร.0-2685-9899<br>เวลาทำการ : วันจันทร์ – ศุกร์ เวลา 8.30 – 17.30 น.ยกเว้นวันหยุดนักขัดฤกษ<br>www.epson.co.th<br>EPSON THAILAND / Feb 2018 /cs14 |

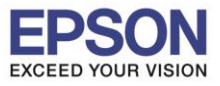

: L405

#### 15.จะปรากฏหน้าต่าง คลิก Cancel

|                         | Install Navi [L405 Series]   |   |
|-------------------------|------------------------------|---|
| Start Setup             | Install Application Software |   |
|                         | Epson Software Updater       |   |
| ✓ License Agreement     | Connecting to the server     |   |
| System Check            |                              |   |
| • bystem briedk         |                              |   |
| ✓ Installation          |                              |   |
| Connection Setting      | £                            |   |
| • Connection Cetting    |                              |   |
| Additional Installation | •                            |   |
| Finish                  |                              |   |
| Setup Complete          | Close Install Next           | > |

#### 16.จะปรากฏหน้าต่าง คลิก Close

|                                                                                                    | Epson Software Upd          | ater         |         |
|----------------------------------------------------------------------------------------------------|-----------------------------|--------------|---------|
| EPSON                                                                                                    | New software is available.  |              |         |
| Install                                                                                                    | Name                        | Version      | Size    |
|                                                                                                    | Easy Photo Print            | 2.8.0        | 34.4 MB |
| <ul> <li>Image: A start of the start of the start of</li></ul> | Epson Connect Printer Setup | 1.4.0        | 3.9 MB  |
|                                                                                                    | Epson Firmware Update (L405 | 20.25.FX08H9 | 14.5 MB |
| $\checkmark$                                                                                                    | EPSON Remote Print Driver   | 9.91         | 22.1 MB |
| $\checkmark$                                                                                                    | Epson Scan 2 OCR Component  | 3.0.4        | 65.4 MB |
| $\checkmark$                                                                                                    | Event Manager               | 2.51.52      | 23.1 MB |
| $\checkmark$                                                                                                    | Uninstaller                 | 1.2.9        | 1.4 MB  |
|                                                                                                    | 0                           |              |         |
|                                                                                                    |                             |              |         |
|                                                                                                    |                             |              |         |
|                                                                                                    |                             |              |         |
|                                                                                                    |                             |              |         |
|                                                                                                    | Clo                         | se           | Install |

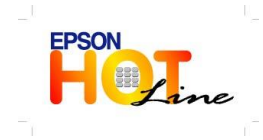

สอบถามข้อมูลการใช้งานผลิตภัณฑ์และบริการ โทร.0-2685-9899 เวลาทำการ : วันจันทร์ – ศุกร์ เวลา 8.30 – 17.30 น.ยกเว้นวันหยุดนักขัตฤกษ์ www.epson.co.th EPSON THAILAND / Feb 2018 /cs14

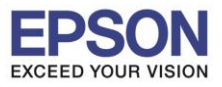

: L405 : Mac OS X

: การติดตั้งไดร์เวอร์แบบ USB

# 17.คลิกที่ **Finish**

| 0 0                     | Install Navi [L405 Series]                                      |
|-------------------------|-----------------------------------------------------------------|
| Start Setup             | Connection Setup and Installation Complete                      |
| ✓License Agreement      |                                                                 |
| ✓ System Check          |                                                                 |
| √ Installation          | Connection setup and software installation have been completed. |
| ✓ Connection Setting    |                                                                 |
| Additional Installation |                                                                 |
| Finish                  |                                                                 |
| Setup Complete          | Cancel                                                          |

## 18.จะปรากฎหน้าต่าง Setup complete

|                              |              | support.epson.net        | ¢                        | (d) (ð) .    |
|------------------------------|--------------|--------------------------|--------------------------|--------------|
| EPSON                        |              |                          | Setup Support English    | \$) (Mac \$) |
| 1. Prepare 2. Connect 3. Set | tup complete |                          |                          |              |
|                              |              |                          |                          |              |
|                              | 3            | EPSON                    |                          |              |
|                              |              | Setup complete           |                          |              |
|                              | Gallery      | Setting up smart devices | Support                  |              |
|                              |              | Top Page »               |                          |              |
|                              | Terms of use | EPSON.COM                | © Seiko Epson Corp. 2017 |              |

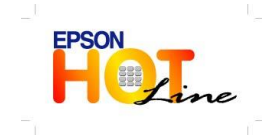

สอบถามข้อมูลการใช้งานผลิตภัณฑ์และบริการ โทร.0-2685-9899 เวลาทำการ : วันจันทร์ – ศุกร์ เวลา 8.30 – 17.30 น.ยกเว้นวันหยุดนักขัตฤกษ์ www.epson.co.th EPSON THAILAND / Feb 2018 /cs14

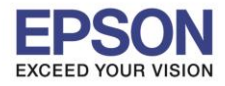

# วิธีการ Add เครื่องพิมพ์ที่เครื่องคอมพิวเตอร์

1.คลิกไปที่

#### 2.เลือกไปที่ System Preferences

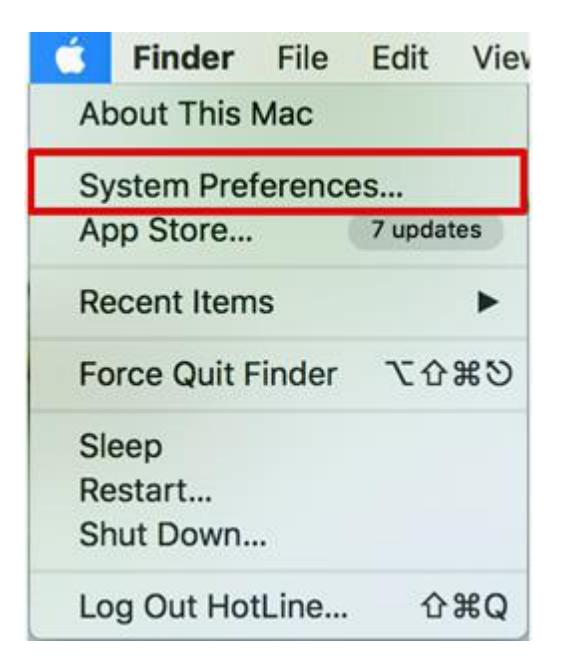

#### 3.เลือกไปที่ Printers & Scanners

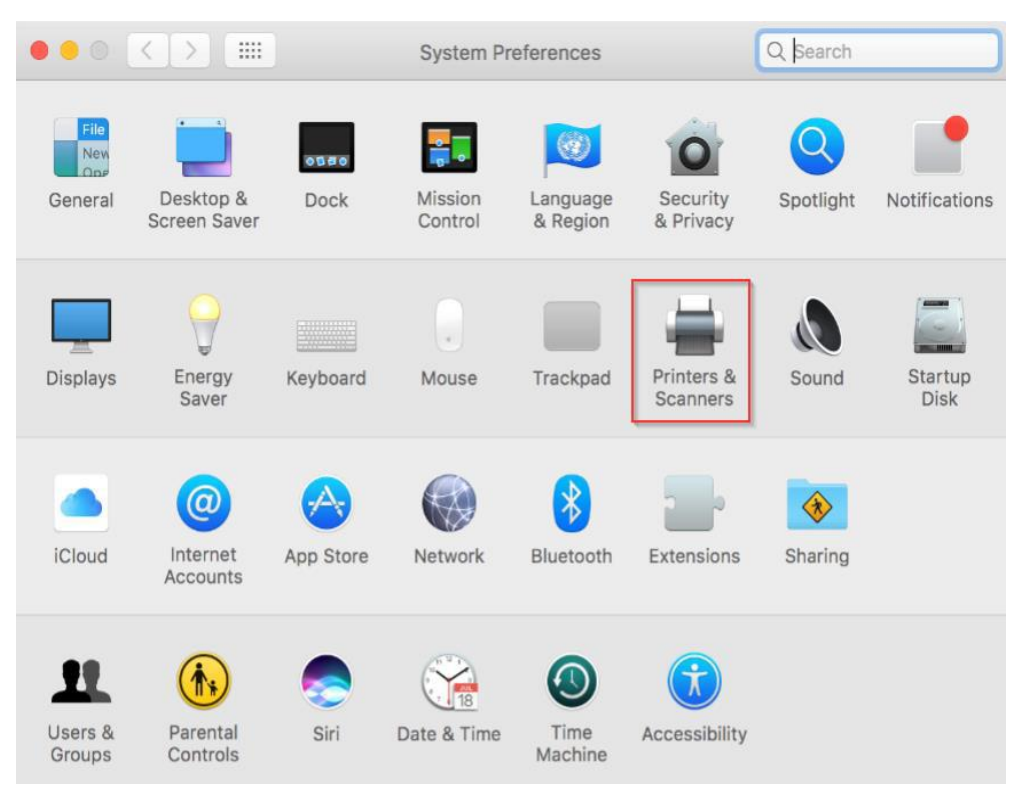

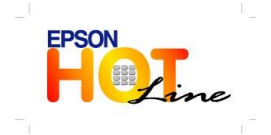

สอบถามข้อมูลการใช้งานผลิตภัณฑ์และบริการ โทร.0-2685-9899 เวลาทำการ : วันจันทร์ – ศุกร์ เวลา 8.30 – 17.30 น.ยกเว้นวันหยุดนักขัดฤกษ์ www.epson.co.th EPSON THAILAND / Feb 2018 /cs14

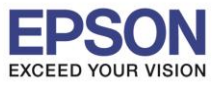

หัวข้อ : การ รองรับปริ้นเตอร์รุ่น : L40 รองรับระบบปฏิบัติการ : Ma

: การติดตั้งไดร์เวอร์แบบ USB : L405 : Mac OS X

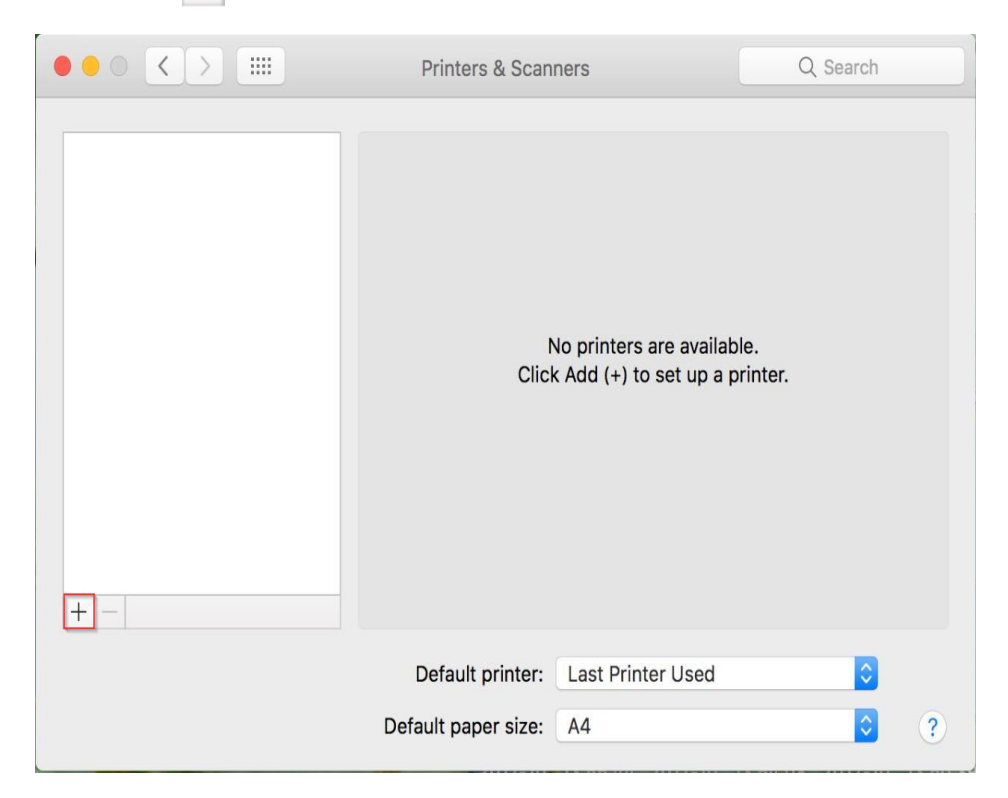

# 5.เลือกรุ่นเครื่องพิมพ์

|                    | Add               |
|--------------------|-------------------|
|                    | Q Search          |
| Default IP Windows | Search            |
|                    |                   |
| Name               | ✓ Kind            |
| EPSON L405 Series  | USB Multifunction |
|                    |                   |
|                    |                   |
|                    |                   |
|                    |                   |
|                    |                   |
|                    |                   |
|                    |                   |
| <b></b>            |                   |
| Name:              |                   |
|                    |                   |
| Location:          |                   |
| Use:               | \$                |
|                    |                   |
|                    |                   |
|                    | Add               |
|                    | Add               |
|                    |                   |

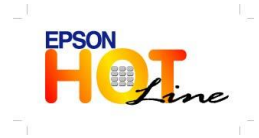

สอบถามข้อมูลการใช้งานผลิตภัณฑ์และบริการ โทร.0-2685-9899 เวลาทำการ : วันจันทร์ – ศุกร์ เวลา 8.30 – 17.30 น.ยกเว้นวันหยุดนักขัดฤกษ์ www.epson.co.th EPSON THAILAND / Feb 2018 /cs14

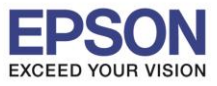

### 6.เลือกรุ่นเครื่องพิมพ์ คลิก Add

|                    | Add               |
|--------------------|-------------------|
| l 🔒 🎯 들            | Q Search          |
| Default IP Windows | Search            |
|                    |                   |
| Name               | ∼ Kind            |
| EPSON L405 Series  | USB Multifunction |
|                    |                   |
|                    |                   |
|                    |                   |
|                    |                   |
|                    |                   |
|                    |                   |
| Name: EPSON L40    | 5 Series          |
| Location: hotline  |                   |
| Use: EPSON L4      | 05 Series         |
|                    |                   |
|                    |                   |
|                    | Add               |
|                    |                   |

# 7.จะปรากฏชื่อเครื่องพิมพ์ที่เพิ่ม ดังรูป

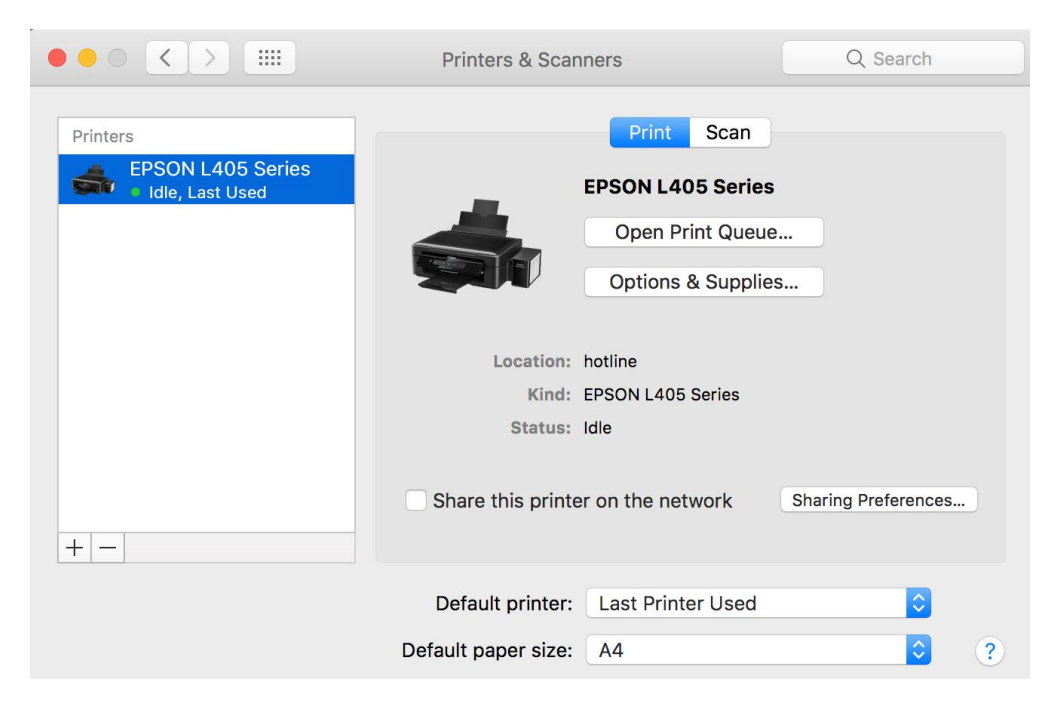

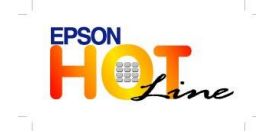